CaLabo Agent サインイン方法

- 1. GoogleChrome で <u>https://online-senshu-u.chieru.net/userLogin</u>へアクセスします。
- 2. [Sign in with Google]をクリックします。

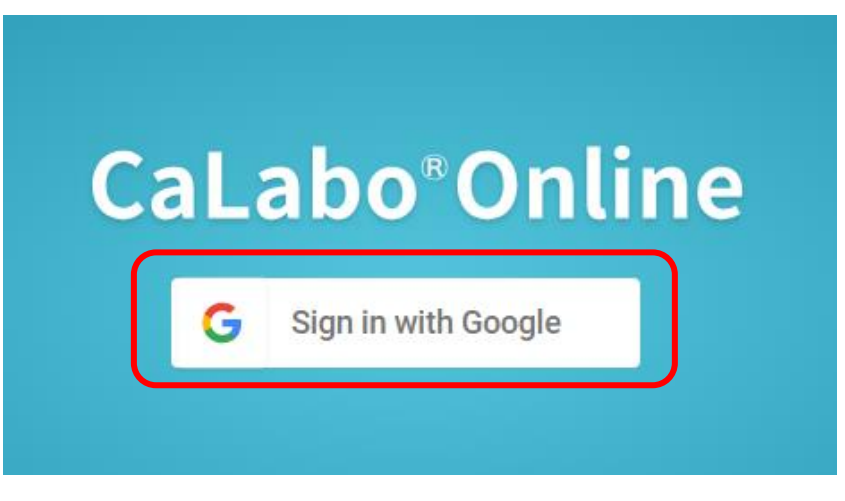

3. 専修大学 Gmail アカウントのメールアドレスを入力し、[次へ]をクリックします。

| G Google でログイン     |                        |                                                                                        |  |  |
|--------------------|------------------------|----------------------------------------------------------------------------------------|--|--|
|                    |                        |                                                                                        |  |  |
|                    | _ メールアドレスまた(a          | 如后番号                                                                                   |  |  |
| ロクイン               | ee249999@sen           | shu-u.jp                                                                               |  |  |
| 「CaLabo Online」に移動 | メードレスを忘れた場合            |                                                                                        |  |  |
|                    |                        |                                                                                        |  |  |
|                    | 情報科学センターID@senshu-u.jp | gle はあなたの名前、メールアドレス、言語設定、プ<br>o Online と共有します。 このアプリを使用する前<br>ライバシー ポリシーと利用規約をご確認ください。 |  |  |
|                    | (何」)                   |                                                                                        |  |  |
|                    | ee249999@senshu-u.jp   | (x^)                                                                                   |  |  |
|                    |                        |                                                                                        |  |  |

4. Microsoft365のメールアドレスを入力し、[次へ]をクリックします。

※前工程で入力した Google のアドレスと異なりますのでご注意ください。

| Microsoft          | (          |                               |             |
|--------------------|------------|-------------------------------|-------------|
| サインイン              | 4          | 情報科学センターID@ <mark>edu.</mark> | senshu-u.a  |
| ee249999@edu.sensh | iu-u.ac.jp | وروہ)<br>ee249999@edu.ser     | ıshu-u.ac.j |
| アカウントにアクセスできない     | 湯合         |                               |             |
|                    |            |                               |             |
|                    |            |                               |             |
|                    | 戻る         | 次へ                            |             |

5. 情報科学センターパスワードを入力し、[サインイン]をクリックします。 (in Campus のサインインに利用するパスワードと同じです)

| ← ee249999@edu.senshu- | u.ac.jp |
|------------------------|---------|
| パスワードの入力               |         |
| パスワード                  |         |
| パスワードを忘れた場合            | サインイン   |

## 6. [次へ]をクリックします。

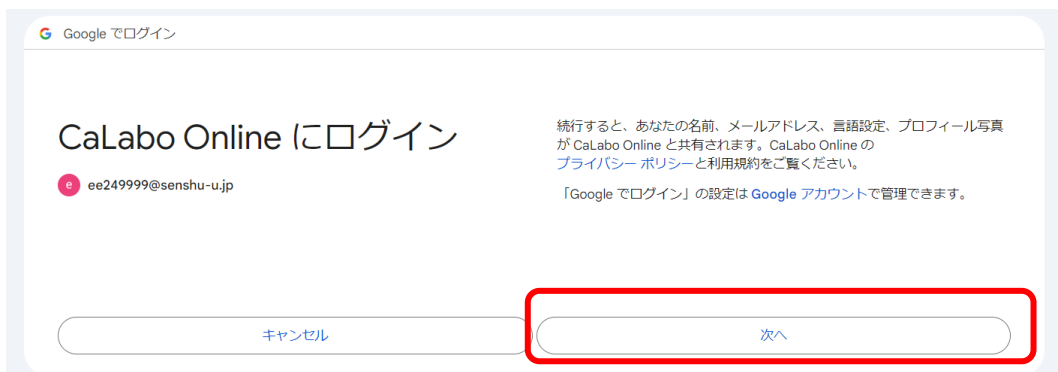

## 7. [許可]をクリックします。

| CaLabo Online が<br>Google アカウントへ<br>のアクセスをリクエス<br>トしています | <ul> <li>Calabo Online に以下を許可します:</li> <li> <ul> <li></li></ul></li></ul> |
|----------------------------------------------------------|---------------------------------------------------------------------------|
| キャンセル                                                    | 許可                                                                        |

## 8. 以下の画面になりましたら、サインインは完了です。

| ● 新しいタブ                      | × Calabo Online × +                                                                                                    | v - 0 X                                                                    |
|------------------------------|----------------------------------------------------------------------------------------------------|----------------------------------------------------------------------------|
| ← → C                        | net/top                                                                                                    | 년 숙 🛛 🚳 :                                                                  |
| <b>専修大学</b><br>CaLabo Online |                                                                                                    | 2 ? 🗘 💷                                                                    |
|                              | ■ III III                                                                                                    |                                                                            |
|                              |                                                                                                    | (1-5)<br>(1)<br>(1)<br>(1)<br>(1)<br>(1)<br>(1)<br>(1)<br>(1)<br>(1)<br>(1 |
|                              |                                                                                                    |                                                                            |
|                              |                                                                                                    | 2023年度                                                                     |
|                              |                                                                                                    |                                                                            |
|                              | クラスに参加する クラスコードを入力する                                                                                                    | لم معند 💭 معند الم                                                         |
|                              | <u>01</u> .23 ⇒                                                                                                    | 現在お知らせはありません。                                                              |
|                              | 0                                                                                                    |                                                                            |
|                              | □ 田在 0 件のクラスが クラスコード (4桁の)                                                                                                    |                                                                            |
|                              | <ul> <li>参加を受け付けてい</li> <li>数字)</li> </ul>                                                                                                    |                                                                            |
|                              | ます。 が必要です。                                                                                                    |                                                                            |
|                              |                                                                                                    |                                                                            |
|                              |                                                                                                    |                                                                            |
|                              |                                                                                                    |                                                                            |
|                              |                                                                                                    |                                                                            |
|                              |                                                                                                    |                                                                            |
|                              | Copyright 2020-2023 CHieru Co., Ltd. All rights reserved. CaLabo <sup>a</sup> Online ver3.00, 20230310                                                                                                    | 10216-06                                                                   |
|                              | and her and a second a second second s | 174,70-7-                                                                  |

9. タスクトレイから CaLabo を起動します。

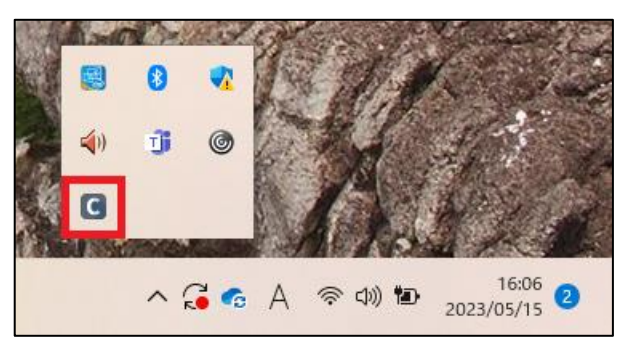

10. Web で一度サインインすると以下の画像のようにアプリ側にも反映されます。

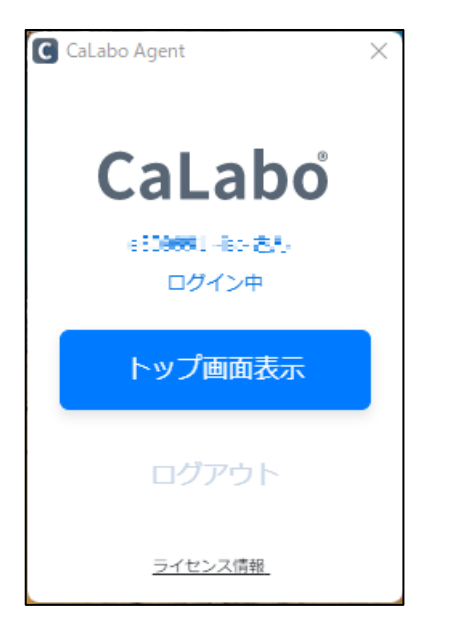